# **Commitment Planning**

# Updated 9/18/2024

#### **Accessing Commitment Planning Suite**

1. Log in to MSU Budget (Axiom) as normal to reach this homepage

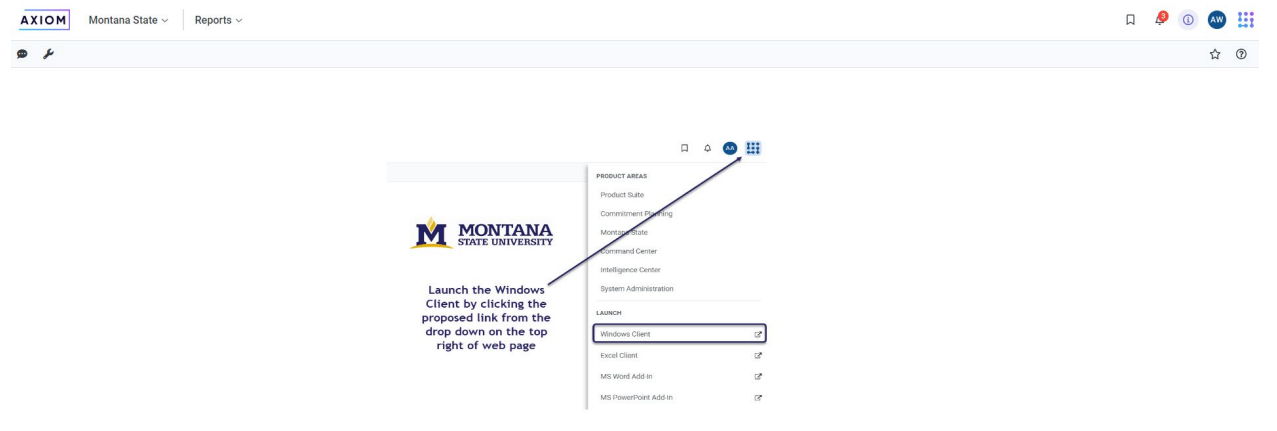

2. Click on the drop down that says "Montana State" and select "Commitment Planning"

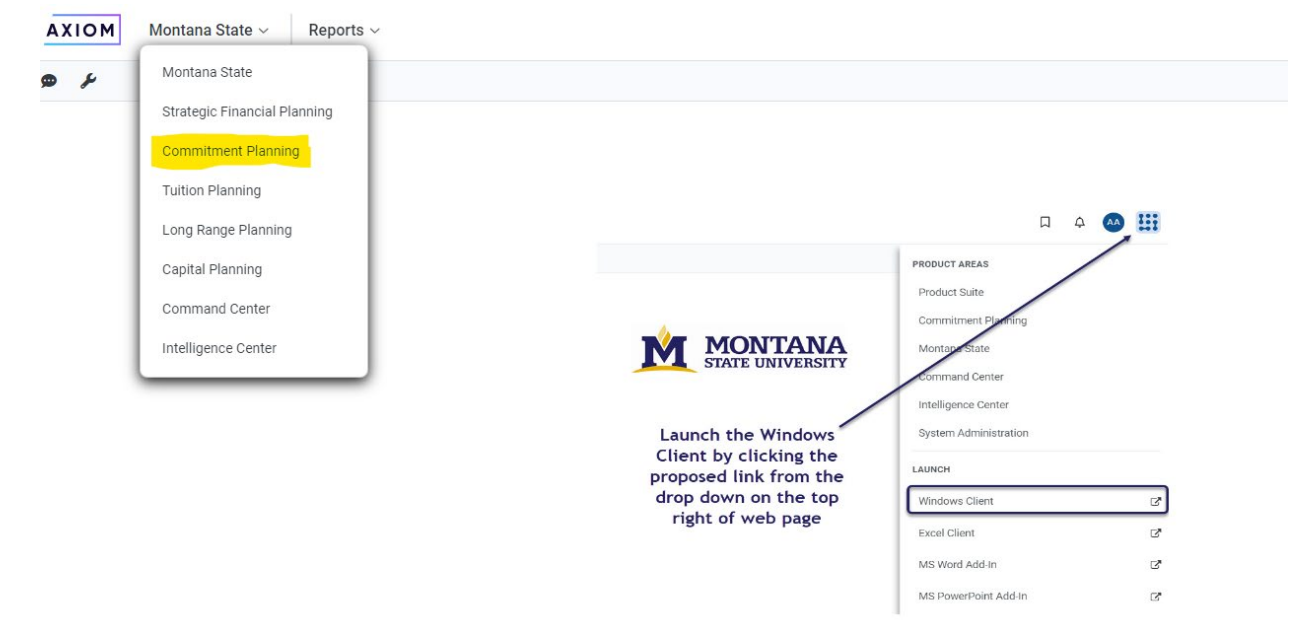

3. This will open the Home of Commitment Planning where you will see all your commitments. When you login for the first time before you have created any commitments there will not be any for you to see until you create one. 4. The header row can be used for sorting purposes.

| Co | mn | nitment Planning |         |          |       |         |         | + 0      | create New Commitment 🛓 | Export to Excel |
|----|----|------------------|---------|----------|-------|---------|---------|----------|-------------------------|-----------------|
| ID |    | COMMITMENT       | Type(s) | Status † | Org † | Creator | Funding | Priority | Strategic Goal          | Total COMMIT    |

# **Creating a Commitment**

5. To create a commitment, select "+ Create New Commitment"

|        |                  |          | Д         | 3      | í   | AW       | H     |
|--------|------------------|----------|-----------|--------|-----|----------|-------|
|        |                  |          |           |        |     | ☆        | ?     |
|        | <mark>+ 0</mark> | reate Ne | w Comm    | itment | 📥 E | xport to | Excel |
| iority |                  | Stra     | ategic Go | al     |     | Total (  | соммі |

- 6. Fill in the following required information in the New Commitment box
  - a. Name: How you want to denote this commitment
  - b. Requesting Org: the org that you are creating this for (most likely your main one)
  - c. Commitment Type: can select multiple
    - i. Personnel
    - ii. Capital
    - iii. Other must select Type
      - 1. Other Operating
      - 2. Year End

# iv. Technology

| Populate the fields below to crea | ate a new commitment | for fiscal year 2024 |   |
|-----------------------------------|----------------------|----------------------|---|
| Name: (100 character max.)        | Test 9.17.2024       |                      |   |
| Requesting Org:                   | Graduate School      |                      |   |
| Commitment Type:                  | Personnel            |                      |   |
|                                   | Capital              |                      |   |
|                                   | Other                | Select Type          | • |
|                                   | Technology           | Other Operating      |   |
|                                   |                      | Year End             |   |
|                                   |                      | Year End             |   |
|                                   |                      |                      |   |
|                                   |                      |                      |   |

7. Select "Create Commitment" button and then select "OK". The Overview tab will display. Test 9.17.2024

| OVERVIEW          | PERSONNEL       | CAPITAL | OTHER | TECHNOLOGY             | SUMMARY      |   |
|-------------------|-----------------|---------|-------|------------------------|--------------|---|
| Commitment Info   | rmation         |         |       |                        |              |   |
| Name:             | Test 9.17.2024  |         |       | Commitment Type(s):    |              |   |
| Commitment ID     | 81              |         |       | Personnel              | 2            |   |
| Status            | In Progress     |         |       | Capital                | 2            |   |
| Start Date        | iii ×           |         |       | Other Operating 🔹      | 2            |   |
| Created By        | Ann Wells       |         |       | Technology             | 2            |   |
| Created Date      | 9/17/2024       |         |       | Commitment Categories: |              |   |
| Requester         | Enter Requester |         |       | Funding                | Not Selected | ▼ |
| Requesting Org    | 421430          |         |       | Strategic Goal         | Not Selected | ▼ |
|                   |                 |         |       | Priority               | Not Selected | • |
| Description:      |                 |         |       |                        |              |   |
| Enter Description |                 |         |       |                        |              |   |
| Discussion        |                 |         |       |                        |              |   |
| Add a comment     |                 |         |       |                        |              |   |

- a. **Name: Editable.** The title you entered before creating the commitment will display upon opening.
- b. Status: Editable. In Progress, Approved, Cancelled, Revised, Approved (Revised). This is a signal, similar to the steps for adjustments, of where the commitment is in the process.
- c. **Start Date: Editable.** This field does not dictate the alignment of fiscal year but can be informative if there is a mid-year start date. Specifically, this can assist in

alignment with grants that do not follow a traditional fiscal year. Not a mandatory field.

- d. End Date: Editable. Same concept as Start Date. Not a mandatory field.
- e. **Created By:** Will automatically populate based on the user entering the commitment.
- f. Created Date: Will automatically populate based on the date created.
- g. **Requestor: Editable.** This field is intended for the Exec/Dean/Director that is the decision maker for the funding.
- h. Requesting Org: What you input in the create box.
- i. **Commitment Types: Editable.** If you need to add/remove a type to the commitment, simply select the check box and it will update the tabs at the top of the display.
- j. Commitment Categories: Editable.
  - i. Funding: Used to help determine what type of commitment funding this is. Not a mandatory field but encouraged.
    - 1. Institutional something coming from the institution outside of investment processes
    - 2. Internal commitment within your greater unit
    - 3. Cross-Unit between separate units
    - 4. Investment only used within process
  - ii. Strategic Goal: Goals will align with Planning Councils priorities. Not a mandatory field but encouraged.
  - iii. Priority: This can assist units with alignment of limited resources. Not a mandatory field.
- k. **Description: Editable.** This section allows you to include a narrative description of the commitment.
- l. **Discussion: Editable.** If this commitment needs to be approved at multiple levels, this section allows multiple users to provide feedback to one another attached to the original commitment. For example, if the original request included 2 GTA positions, but the final version was updated to 1, this would be a great place to provide feedback on why that update occurred.
- 8. Select a tab at the top of the screen to enter details for a specific type. This will navigate you to the section where you can enter financial information. Each tab has different criteria for information.

# **Personnel Tab**

9. Use the Personnel tab for all commitments related to personnel, including new positions, start-ups, one-time-only position related expenses

| Test 9.17.202            | 4                 |                   |         |          |            |        |          |      |              |              |              |              |
|--------------------------|-------------------|-------------------|---------|----------|------------|--------|----------|------|--------------|--------------|--------------|--------------|
| OVERVIEW                 | PERSON            | NEL               | CAPITAL | OTHER    | TECHNOLOGY | SUMMAR | RY       |      |              |              |              | 🗈 Save       |
| Please enter the Perso   | onnel information | n for the comm    | itment  |          |            |        |          |      |              |              |              |              |
| Title                    |                   |                   |         |          |            |        |          |      |              |              |              |              |
| Туре                     | Sele              | ect Type          | •       |          |            |        |          |      |              |              |              |              |
| Description              | Ente              | er Description    |         |          |            |        |          |      |              |              |              |              |
|                          |                   |                   |         |          |            |        |          |      |              |              |              |              |
| Please enter the Perso   | onnel cost packa  | ge for the com    | mitment |          |            |        |          |      |              |              |              |              |
| Evnenses                 | FTF               | Transacti         | on Type | From     | CCT Index  | To     | Pollover | Rase | Plan<br>2024 | Plan<br>2025 | Plan<br>2026 | Plan<br>2027 |
| Primary                  | 112               | Tunsuou           | on type | index of | index      | 1001   | TONOVEI  | buse | 2024         | 2020         | 2020         | 2027         |
| + Add Salary Detail      |                   |                   |         |          |            |        |          |      |              |              |              |              |
| Benefits                 |                   |                   |         |          |            |        |          |      | \$0          | \$0          | SI           | \$0          |
| Total Primary Expenses   |                   |                   |         |          |            |        |          |      | \$0          | \$0          | ŝ            | ) \$0        |
| Secondary                |                   |                   |         |          |            |        |          |      |              |              |              |              |
| Select Cost              | ▼ Se              | elect Cost to Add |         |          |            |        |          |      |              |              |              |              |
| Total Secondary Expenses | 5                 |                   |         |          |            |        |          |      | \$0          | \$0          | ŝ            | \$0          |
| Other Costs              |                   |                   |         |          |            |        |          |      |              |              |              |              |
|                          |                   |                   |         |          |            |        |          |      |              |              |              |              |

- a. **Title:** Description of this subsection of the request. This may be similar to the Name from the Overview section depending on the components included in the commitment.
- b. Type: Existing FTE, New FTE, Start-Ups
- c. **Description:** Opportunity to provide additional details regarding the commitment. Key components could include position description, current/former incumbent, any funding agreements if position is split funded, etc.
- d. Primary:

|                     |       |                     | Fr         | om       |            | То       |          |      | Plan | Plan | Plan | Plan |
|---------------------|-------|---------------------|------------|----------|------------|----------|----------|------|------|------|------|------|
| Expenses            | FTE   | Transaction Type    | Index      | ACCT     | Index      | ACCT     | Rollover | Base | 2024 | 2025 | 2026 | 2027 |
| Primary             |       |                     |            |          |            |          |          |      |      |      |      |      |
| Enter Description   | 0.000 | Budget Adjustment 🗸 | Select I 👻 | Select 🔻 | Select I 👻 | Select 👻 |          |      | 0    | 0    | 0    | 0    |
| + Add Salary Detail |       |                     |            |          |            |          |          |      |      |      |      |      |
| h Repolito          |       |                     |            |          |            |          |          |      | 00   | ¢0.  | 00   | 00   |

- i. **Description:** Title of position or position number. This will become the comment in the budget adjustment.
- ii. FTE
- iii. Transaction Type: Budget Adjustment, Journal Voucher, Not Applicable. It will default to Budget Adjustment, and this will be the most used type. Please note that for any Base position commitment, you will need to submit a position budget adjustment as normal.
- iv. **From Index & Account:** Where the commitment is coming from. This can be left blank.
- v. **To Index & Account:** Where the commitment is going to. This can be left blank.
- vi. **Rollover:** Select for a multi-year OTO commitment that will need an adjustment processed in each year. The amount for each year would need to be entered into each fiscal year's column.
- vii. **Base:** If this is a base commitment, select this check box.

i. **Spread Tool (Calculator):** Tool which will distribute a total amount across multiple fiscal years.

| Spread Tool                            |          |               |        |      |                 |      |      |      |      |      |      |
|----------------------------------------|----------|---------------|--------|------|-----------------|------|------|------|------|------|------|
| Cost Type                              | Salary   |               |        |      |                 |      |      |      |      |      |      |
| Funding                                | Unmapped |               |        |      |                 |      |      |      |      |      |      |
| Amount to be Spread                    | 0        |               |        |      |                 |      |      |      |      |      |      |
|                                        |          | Plan          | Plan   | Plan | Plan            | Plan | Plan | Plan | Plan | Plan | Plan |
| Spread                                 | Logic    | 2024          | 2025   | 2026 | 2027            | 2028 | 2029 | 2030 | 2031 | 2032 | 2033 |
| <ul> <li>Percentage Sprea</li> </ul>   | d        | 0.0%          | 0.0%   | 0.0% | 0.0%            | 0.0% | 0.0% | 0.0% | 0.0% | 0.0% | 0.0% |
| C Equal Distribution                   | Spread   | Starting Year | FY24 ¥ |      | Number of Years | 10 💌 |      |      |      |      |      |
| <ul> <li>Equal Distribution</li> </ul> | Spread   | Starting Year | FY24 ¥ |      | Number of Years | 10 🔻 |      |      |      |      |      |

- viii. **Plan "Fiscal Year":** For each FY (10 years out) there is a box to put committed funds, if it is a base commitment only put it in the year it is being committed.
- ix. Scroll to the right

|                        |       |                     | Fro        | m        |            | То       | Plan | Plan | Plan |          |        |
|------------------------|-------|---------------------|------------|----------|------------|----------|------|------|------|----------|--------|
| Expenses               | FTE   | Transaction Type    | Index      | ACCT     | Index      | ACCT     | 2031 | 2032 | 2033 | Comments | Delete |
| Primary                |       |                     |            |          |            |          |      |      |      |          |        |
| Enter Description      | 0.000 | Budget Adjustment 🗸 | Select I 🔻 | Select 🔻 | Select I 👻 | Select 🔻 | 0    | 0    | 0    |          |        |
| + Add Salary Detail    |       |                     |            |          |            |          |      |      |      |          |        |
| Benefits               |       |                     |            |          |            |          | \$0  | \$0  | \$0  |          |        |
| Total Primary Expenses |       |                     |            |          |            |          | \$0  | \$0  | \$0  |          |        |

- x. Comments: Additional spot for documentation
- xi. **Delete:** If you need to delete a line, select this check box and hit save.
- xii. **Benefits:** This will automatically populate based off FTE and Salary amounts. This is simply a calculation and is not part of the adjustment.

#### e. Secondary:

|                          |       |                     | Fre        | om       |            | То       |          |      | Plan | Plan |
|--------------------------|-------|---------------------|------------|----------|------------|----------|----------|------|------|------|
| Expenses                 | FTE   | Transaction Type    | Index      | ACCT     | Index      | ACCT     | Rollover | Base | 2024 | 2025 |
| Total Primary Expenses   |       |                     |            |          |            |          |          |      | \$0  | \$0  |
| Secondary                |       |                     |            |          |            |          |          |      |      |      |
| Graduate Assistant       |       | Cost Added          |            |          |            |          |          |      |      |      |
| - Graduate Assistant Exp | ense  |                     |            |          |            |          |          |      | \$0  | \$C  |
| Enter Description        | 0.000 | Budget Adjustment 🗸 | Select I 🔻 | Select 🔻 | Select I 🔻 | Select 🔻 |          |      | 0    | 0    |
|                          |       |                     |            |          |            |          |          |      | \$0  | \$0  |

Total Secondary Expenses

- i. Select Cost: Fixed Term, Graduate Assistant, Research Assistant, Student. This section functions the same as the Primary section, and is used for the personnel related to the Primary commitment.
- ii. Follow the same steps in 9.d.i-xi
- f. Other Costs:

| Evnenses                 | ETE | Transaction Type      | Fr         | om       | Index      | То       | Pollover | Bace |     | Plan<br>2024 | Plan<br>2025 |
|--------------------------|-----|-----------------------|------------|----------|------------|----------|----------|------|-----|--------------|--------------|
| Expenses                 | FIE | Transaction Type      | muex       | ACCI     | Index      | ACCI     | Konover  | Dase |     | 2024         | 2025         |
| Total Secondary Expenses |     |                       |            |          |            |          |          |      |     | \$0          | \$0          |
| Other Costs              |     |                       |            |          |            |          |          |      |     |              |              |
| Professional Development |     | Cost Added            |            |          |            |          |          |      |     |              |              |
|                          |     |                       |            |          |            |          |          |      | \$0 |              | \$0          |
| Enter Description        |     | Budget Adjustment 🗸 🗸 | Select I 🔻 | Select 🔻 | Select I 🔻 | Select 🔻 |          |      |     | 0            | 0            |
|                          |     |                       |            |          |            |          |          |      |     |              |              |
| Total Other Expenses     |     |                       |            |          |            |          |          |      |     | ŝo           | ŝŋ           |

i. Select Cost: Bonus/Ad-Comp, Moving Expenses, Other Personnel, Professional Development, Retirement. This is the non-position, but personnel related part of the commitment. Fill in the details similar to the steps above, but without the FTE & position portion. g. **Saving:** When you need to save, click the blue save icon on the top right. You can come back and edit the same commitment, and there is no harm in saving often.

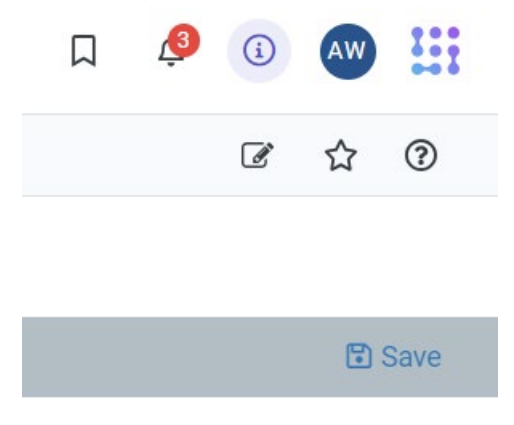

#### **Capital Tab**

10. Use the Capital tab for large equipment and projects, most likely something you are working on with Facilities.

| Test 9.17.2024                          | 4                     |                    |       |          |         |         |            |      |       |      |        |
|-----------------------------------------|-----------------------|--------------------|-------|----------|---------|---------|------------|------|-------|------|--------|
| OVERVIEW                                | PERSONNEL             | CAPITAL            | OTHER | TECHNOLO | GY SUMM | MARY    |            |      |       |      | Save 3 |
| Please enter the Capital                | information for the c | ommitment          |       |          |         |         |            |      |       |      |        |
| Туре                                    | Select Type           | •                  |       |          |         |         |            |      |       |      |        |
| Description<br>Please enter the Capital | Enter Description     | tment              |       |          |         |         |            |      |       |      |        |
|                                         |                       |                    | F     | rom      | То      |         |            | Plan | Plan  | Plan | Plan   |
| Expens                                  | es                    | Transaction Type   | Index | ACCT     | Index A | CCT Rol | lover Base | 2024 | 2025  | 2026 | 2027   |
| Select Cost                             | <b>•</b>              | Select Cost to Add |       |          |         |         |            |      |       |      |        |
| Total Expenses                          |                       |                    |       |          |         |         |            | S    | 0 \$0 | \$0  |        |

- a. Type: New Build, New Equipment, Refurbish, Replacement.
- b. **Description:** Opportunity to provide additional details regarding the project.
- c. Select Cost: Construction, Furniture & Finishings, Install, Operations & Maintenance, Other Capital.

| Please enter the Capital Costs for the C | ommunent            | Fr         | rom      | To         | 0        |          |      | Plan | Plan |
|------------------------------------------|---------------------|------------|----------|------------|----------|----------|------|------|------|
| Expenses                                 | Transaction Type    | Index      | ACCT     | Index      | ACCT     | Rollover | Base | 2024 | 2025 |
| Other Capital                            | ▼ Cost Added        |            |          |            |          |          |      |      |      |
| <ul> <li>Other Capital Costs</li> </ul>  |                     |            |          |            |          |          |      | \$0  | \$0  |
| Enter Description                        | Budget Adjustment 🗸 | Select I 🔻 | Select 🔻 | Select I 🔻 | Select 🔻 |          |      | 0    | 0    |
| + Add Detail                             |                     |            |          |            |          |          |      |      |      |
| Total Expenses                           |                     |            |          |            |          |          |      | \$0  | \$0  |

- i. Fill in this portion similar to the Personnel tab
- ii. Remember to scroll to the right for the Delete option

## Other Tab

11. Use the Other tab for all Other Operating related commitments that do not fit into one of the other tabs.

| OVERVIEW                  | PERSONNEL                                             | CAPITAL           | OTHER | TECHNOL | .OGY  | SUMMARY |          |      |  |      |      |
|---------------------------|-------------------------------------------------------|-------------------|-------|---------|-------|---------|----------|------|--|------|------|
| Please enter the Other i  | Please enter the Other information for the commitment |                   |       |         |       |         |          |      |  |      |      |
| Туре                      | Other Operating                                       |                   |       |         |       |         |          |      |  |      |      |
| Description               | Enter Description                                     |                   |       |         |       |         |          |      |  |      |      |
|                           |                                                       |                   |       |         |       |         |          |      |  |      |      |
|                           |                                                       |                   |       |         |       |         |          |      |  |      |      |
| Please enter the Other of | costs for the commitm                                 | ent               |       |         |       |         |          |      |  |      |      |
|                           |                                                       |                   | F     | rom     |       | То      |          |      |  | Plan | Plan |
| Expens                    | ies                                                   | Transaction Type  | Index | ACCT    | Index | ACCT    | Rollover | Base |  | 2024 | 2025 |
| Select Cost               | <b>▼</b> S                                            | elect Cost to Add |       |         |       |         |          |      |  |      |      |
| Total Expenses            |                                                       |                   |       |         |       |         |          |      |  | \$0  | \$0  |

- a. Type: Selected at the beginning of creating the commitment
- b. **Description:** Opportunity to provide additional details regarding the commitment.
- c. Select Cost: Communications, Contracted Services, Other Expenses, Supplies, Transfers, Travel.

|                           |                     | F          | rom      | 1          | °o       |          |      |     | Plan | Plan |
|---------------------------|---------------------|------------|----------|------------|----------|----------|------|-----|------|------|
| Expenses                  | Transaction Type    | Index      | ACCT     | Index      | ACCT     | Rollover | Base |     | 2024 | 2025 |
| Contracted Services       | Cost Added          |            |          |            |          |          |      |     |      |      |
| Contracted Services Costs |                     |            |          |            |          |          |      | \$0 |      | \$0  |
| Enter Description         | Budget Adjustment 🗸 | Select I 👻 | Select 🔻 | Select I 🔻 | Select 🔻 |          |      |     | 0    | 0    |
| + Add Detail              |                     |            |          |            |          |          |      |     |      |      |
| tal Expenses              |                     |            |          |            |          |          |      |     | \$0  | ŝr   |

- i. Fill in this portion similar to the previous tabs
- ii. Remember to scroll to the right for the Delete option

#### **Technology Tab**

12. Use the Technology tab for all tech related commitments, new computers, software, etc. Use this even if it is part of a Start-Up.

| Test 9.17.202            | 4                         |            |       |            |         |
|--------------------------|---------------------------|------------|-------|------------|---------|
| OVERVIEW                 | PERSONNEL                 | CAPITAL    | OTHER | TECHNOLOGY | SUMMARY |
| Please enter the Technol | ology information for the | commitment |       |            |         |
| Туре                     | Select Type               | •          |       |            |         |
| Description              | Enter Description         |            |       |            |         |
|                          |                           |            |       |            |         |
|                          |                           |            |       |            |         |

|                          | occorrigee        | •                  |       |      |       |      |          |      |      |      |     |
|--------------------------|-------------------|--------------------|-------|------|-------|------|----------|------|------|------|-----|
| Description              | Enter Description |                    |       |      |       |      |          |      |      |      |     |
|                          |                   |                    |       |      |       |      |          |      |      |      |     |
|                          |                   |                    |       |      |       |      |          |      |      |      |     |
|                          |                   |                    |       |      |       |      |          |      |      |      |     |
|                          |                   |                    |       |      |       |      |          |      |      |      |     |
| Please enter the Technol | ogy costs         |                    |       |      |       |      |          |      |      |      |     |
|                          |                   |                    | Fr    | om   | ١     | ō    |          |      | Plan | Plan |     |
| Expense                  | s                 | Transaction Type   | Index | ACCT | Index | ACCT | Rollover | Base | 2024 | 2025 |     |
| Select Cost              | •                 | Select Cost to Add |       |      |       |      |          |      |      |      |     |
| Total Expenses           |                   |                    |       |      |       |      |          |      |      | \$0  | \$0 |

- a. Type: Expansion, New, Renewal
- b. **Description:** Opportunity to provide additional details regarding the commitment.

c. Select Cost: Hardware, Infrastructure, Software.

|                                    |                   | Fr         | rom      |            | То       |          |      | Plan | Plan |
|------------------------------------|-------------------|------------|----------|------------|----------|----------|------|------|------|
| Expenses                           | Transaction Type  | Index      | ACCT     | Index      | ACCT     | Rollover | Base | 2024 | 2025 |
| lardware                           | ✓ Cost Added      |            |          |            |          |          |      |      |      |
| <ul> <li>Hardware Costs</li> </ul> |                   |            |          |            |          |          |      | \$0  | \$0  |
| Enter Description                  | Budget Adjustment | Select I 🔻 | Select 🔻 | Select I 👻 | Select 🔻 |          |      | 0    | 0    |
| + Add Detail                       |                   |            |          |            |          |          |      |      |      |
| tal Expenses                       |                   |            |          |            |          |          |      | ŝc   | Ś0   |

- i. Fill in this portion similar to the previous tabs
- ii. Remember to scroll to the right for the Delete option

### Summary Tab

13. The Summary tab provides a total for the commitment, broken down by the types. It will include amounts for multiple years, not just the current Fiscal Year.

| Test 9.17.2024 | ŀ |
|----------------|---|
|----------------|---|

| OVERVIEW    | PERSONNEL   | CAPITAL     | OTHER               | TECHNOLOGY      | SUMMARY      |               |                     |            |  |
|-------------|-------------|-------------|---------------------|-----------------|--------------|---------------|---------------------|------------|--|
|             |             |             |                     | Personnel       |              | Capital       | Other               | Technology |  |
| Funding     | Total Commi | tment Profe | essional Developmen | t Primary Perso | onnel Salary | Other Capital | Contracted Services | Hardware   |  |
|             |             | \$170,000   | s                   | 9,000           | \$50,000     | \$75,000      | \$30,000            | \$6,000    |  |
| Grand Total |             | \$170,000   | \$                  | 9,000           | \$50,000     | \$75,000      | \$30,000            | \$6,000    |  |

#### Pushing to Budget and Revisions

14. Once the commitment is ready to be processed as a budget adjustment, open the existing commitment by going to the "Home" and selecting the blue square and arrow button on the specific adjustment.

| AXIOM Commitment Planning ~ Home Reports ~ Commitment Utility Administration |
|------------------------------------------------------------------------------|
|------------------------------------------------------------------------------|

| τ 🥟 |  |
|-----|--|
|-----|--|

#### **Commitment Planning**

| ID | COMMITMENT       | Type(s)                             | Status ↑    | Org 1                    |
|----|------------------|-------------------------------------|-------------|--------------------------|
| 79 | 🕑 Test 9.16.2024 | Personnel                           | In Progress | 421430 - Graduate School |
| 81 | 🛃 Test 9.17.2024 | Personnel, Capital, Other Operating | In Progress | 421430 - Graduate School |
|    |                  |                                     |             |                          |
|    |                  |                                     |             |                          |

a. Select "Approved" from the status drop down.

| Test | 9.17.2024 |  |
|------|-----------|--|
|      |           |  |

| OVERVIEW        | PERSONNEL             | CAPITAL | OTHER |
|-----------------|-----------------------|---------|-------|
| Commitment Info | rmation               |         |       |
| Name:           | Test 9.17.2024        |         | (     |
| Commitment ID   | 81                    |         |       |
| Status          | Approved              |         |       |
| Start Date      | In Progress           |         |       |
| Created By      | Approved<br>Cancelled |         |       |
| Created Date    | 9/17/2024             |         | C     |
| Requester       | Enter Requester       |         |       |
| Requesting Org  | 421430                |         |       |

- b. Hit save in the top right.
- c. Once you hit save, everything will be "greyed out" and you will see a Revise button above Save.

| Test 9.17.2024   | fest 9.17.2024 (Read-only) |         |       |                      |              |    |  |        |  |  |  |
|------------------|----------------------------|---------|-------|----------------------|--------------|----|--|--------|--|--|--|
| OVERVIEW         | PERSONNEL                  | CAPITAL | OTHER | TECHNOLOGY           | SUMMARY      |    |  | 🕄 Save |  |  |  |
| Commitment Infor | mation                     |         |       |                      |              |    |  |        |  |  |  |
| Name:            | Test 9.17.2024             |         | Con   | nmitment Type(s):    |              |    |  |        |  |  |  |
| Commitment ID    | 81                         |         | Per   | sonnel               | 2            |    |  |        |  |  |  |
| Status           | Approved 💌                 |         | Caj   | bital                | 2            |    |  |        |  |  |  |
| Start Date       | iii ×                      |         |       | ther Operating 🔹 👻   |              |    |  |        |  |  |  |
| Created By       | Ann Wells                  |         | Teo   | hnology              | 2            |    |  |        |  |  |  |
| Created Date     | 9/17/2024                  |         | Con   | nmitment Categories: |              |    |  |        |  |  |  |
| Requester        | Enter Requester            |         | Fur   | ding                 | Not Selected | ¥  |  |        |  |  |  |
| Requesting Org   | 421430                     |         | Stra  | ategic Goal          | Not Selected | Ψ. |  |        |  |  |  |
|                  |                            |         | Prie  | ority                | Not Selected | v  |  |        |  |  |  |

- d. If you need to make a revision, you must do so before you have sent the commitment through to a budget adjustment.
- e. To Revise the commitment, click the Revise button.

f. This will automatically change the Status to Revise and you will need to add to the Discussion section to provide background for the revision.

| Test 9.17.2024 | • |
|----------------|---|
|----------------|---|

| OVERVIEW          | PERSONNEL       | CAPITAL | OTHER | TECHNOLOGY          | SUMMARY     |  |  |  |
|-------------------|-----------------|---------|-------|---------------------|-------------|--|--|--|
| Commitment Infor  | mation          |         |       |                     |             |  |  |  |
| Name:             | Test 9.17.2024  |         | Com   | Commitment Type(s): |             |  |  |  |
| Commitment ID     | 81              |         | Per   | sonnel 🗹            |             |  |  |  |
| Status            | Revised         |         | Сар   | oital 🗹             |             |  |  |  |
| Start Date        | 曲>              |         | 0     | ther Operating 🔹 🗸  |             |  |  |  |
| Created By        | Ann Wells       |         | Tec   | hnology 📿           |             |  |  |  |
| Created Date      | 9/17/2024       |         | Com   | mitment Categories: |             |  |  |  |
| Requester         | Enter Requester |         | Fun   | nding N             | ot Selected |  |  |  |
| Requesting Org    | 421430          |         | Stra  | ategic Goal N       | ot Selected |  |  |  |
| Description       |                 |         | Pric  | n N                 | ot Selected |  |  |  |
| Description:      |                 |         |       |                     |             |  |  |  |
| Enter Description |                 |         |       |                     |             |  |  |  |
| Discussion        |                 |         |       |                     |             |  |  |  |
| A Required        |                 |         |       |                     |             |  |  |  |
| Add a comment     |                 |         |       |                     |             |  |  |  |

g. Once you make revisions and add to Discussion, you can hit change the status to Approved (Revised) if it is ready to be approved and then hit save. Otherwise you can just save it as Revised.

|    | Name:                                                                    | Test 9.17.2024       |  |  |  |  |  |
|----|--------------------------------------------------------------------------|----------------------|--|--|--|--|--|
|    | Commitment ID                                                            | 81                   |  |  |  |  |  |
|    | Status                                                                   | Approved (revised) 🔻 |  |  |  |  |  |
| h. | Now that the Commitment is Approved, it is ready to be pushed to budget. |                      |  |  |  |  |  |
| i. | Go to the Commitment Utility in the top bar                              |                      |  |  |  |  |  |

| AXIOM | Commitment Planning ~ | Home | Reports $\sim$ | Commitment Utility | Administration |
|-------|-----------------------|------|----------------|--------------------|----------------|

j. The Commitment Utility will show you all your available commitments to push to budget

Integrate Commitments to Budget

| Commit. ID | Name           | Туре                                | Status   | REQUEST_ID | Date Submitted | Owning ORG |
|------------|----------------|-------------------------------------|----------|------------|----------------|------------|
| 81         | Test 9.17.2024 | Personnel, Capital, Other Operating | Approved |            |                | 421430     |

## k. Select the blue commitment ID and the following will display

Commitment ID: 81 - Test 9.17.2024

|                      |          |                               |               | Transaction |        | rom   |       | То     |             |             |             |
|----------------------|----------|-------------------------------|---------------|-------------|--------|-------|-------|--------|-------------|-------------|-------------|
| ир Туре Со:          | ost Type | Description                   | Fund Category | Туре        | INDEX  | ACCT  | INDEX | ACCT   | Current FY  | Budget Year | Plan Year 3 |
| PITAL                |          |                               |               |             |        |       |       |        |             |             |             |
| Capital Costs 5      |          | Truck                         | Funding 1     | BA          | 419420 | 62899 | -     | -      | \$75,000    | \$0         | S           |
| HER                  |          |                               |               |             |        |       |       |        |             |             |             |
| Costs - Other 1      |          | External Marketing Services   | Funding 1     | BA          | 419420 | 62199 | -     | -      | \$10,000    | \$10,000    | \$10,00     |
| HER PERSONNEL        |          |                               |               |             |        |       |       |        |             |             |             |
| MARY FACULTY         |          |                               |               |             |        |       |       |        |             |             |             |
| Primary Personnel Sa | alary    | Analyst                       | Funding 1     | BA          | 419420 | 61199 | -     | -      | \$50,000    | \$0         | \$0         |
| CONDARY PERSONNE     | EL COSTS |                               |               |             |        |       |       |        |             |             |             |
| Secondary Personnel  | Cost 2   | Conference Travel             | Funding 1     | BA          | 419420 | 62499 | -     | -      | \$3,000     | \$3,000     | \$3,000     |
| CHNOLOGY             |          |                               |               |             |        |       |       |        |             |             |             |
| Technology Costs 1   |          | Computers for 3 new employees | Funding 1     | BA          | 419420 | 62245 | -     | -      | \$6,000     | \$0         | \$0         |
|                      |          |                               |               |             |        |       |       |        |             |             |             |
|                      |          |                               |               |             |        |       |       |        |             |             |             |
|                      |          |                               | 4             |             |        |       |       |        |             |             |             |
|                      |          |                               |               |             |        |       |       |        | 4           | Push to Bu  | dget Car    |
| і. Т                 | his exa  | ample does not h              | nave any "T   | ō" Ind      | dexe   | sther | efore | it can | ∎<br>not be | Push to B   | :14         |

- pushed to budget, but you still see an overview of everything that will be pushing to budget. Please note that any permanent position adjustments will not push to an adjustment and you will need to submit that adjustment separately as normal.
- l. When all From and To indexes/accounts are filled in the Push to Budget button will be available like this Commitment ID: 81 - Test 9.17.2024

|           |                     |                               |               | Transaction | 1      | rom   |        | То    |            |             |             |
|-----------|---------------------|-------------------------------|---------------|-------------|--------|-------|--------|-------|------------|-------------|-------------|
| Sub Type  | Cost Type           | Description                   | Fund Category | Туре        | INDEX  | ACCT  | INDEX  | ACCT  | Current FY | Budget Year | Plan Year 3 |
| CAPITAL   |                     |                               |               |             |        |       |        |       |            |             |             |
| Capital C | Costs 5             | Truck                         | Funding 1     | BA          | 419420 | 62899 | 419421 | 62899 | \$75,000   | \$0         | \$0         |
| OTHER     |                     |                               |               |             |        |       |        |       |            |             |             |
| Costs - C | Other 1             | External Marketing Services   | Funding 1     | BA          | 419420 | 62199 | 419421 | 62199 | \$10,000   | \$10,000    | \$10,000    |
| OTHER PER | SONNEL              |                               |               |             |        |       |        |       |            |             |             |
| PRIMARY F | ACULTY              |                               |               |             |        |       |        |       |            |             |             |
| Primary   | Personnel Salary    | Analyst                       | Funding 1     | BA          | 419420 | 61199 | 419421 | 61125 | \$50,000   | \$0         | \$0         |
| SECONDAR  | Y PERSONNEL COSTS   |                               |               |             |        |       |        |       |            |             |             |
| Seconda   | ry Personnel Cost 2 | Conference Travel             | Funding 1     | BA          | 419420 | 62499 | 419421 | 62499 | \$3,000    | \$3,000     | \$3,000     |
| TECHNOLO  | GY                  |                               |               |             |        |       |        |       |            |             |             |
| Technolo  | ogy Costs 1         | Computers for 3 new employees | Funding 1     | BA          | 419420 | 62245 | 419421 | 62245 | \$6,000    | \$0         | \$0         |

- Push to Budget Cancel
- i. When you select Push to Budget, you will select Ok or Cancel and then it will take you back to the Commitment Utility and shows the Request ID for

# the newly created adjustment.

Integrate Commitments to Budget

| Commit. ID | Name           | Туре                                | Status   | REQUEST_ID | Date Submitted | Owning ORG |
|------------|----------------|-------------------------------------|----------|------------|----------------|------------|
| 81         | Test 9.17.2024 | Personnel, Capital, Other Operating | Approved | 7839       | 9/18/2024      | 421430     |

m. Now in the Axiom Windows Client you can find your adjustment by looking for the Request ID and opening it

| FY24 Adjustment #7839<br>Created By Ann Wells on 09/18/24 |                     |                     |      |                        | Step: Adjus<br>Status: Activ<br>Approved: No | stment Created<br>e                     |                               |
|-----------------------------------------------------------|---------------------|---------------------|------|------------------------|----------------------------------------------|-----------------------------------------|-------------------------------|
|                                                           | Index               | Account             | Туре | Current FY24<br>Budget | New FY24 Budget                              | Difference<br>(Increase or<br>Decrease) | Comments                      |
| BASE                                                      | ADJUSTMENT          |                     |      |                        |                                              | 0.00                                    | < < Total OTO Adjustments     |
|                                                           | >> INSERT A NEW IND | EX/ACCT (dbl click) |      |                        |                                              |                                         |                               |
| <u>ONE-</u>                                               | TIME-ONLY ADJ       | <u>USTMENT</u>      |      |                        |                                              |                                         |                               |
|                                                           | >> INSERT A NEW IND | EX/ACCT (dbl click) |      |                        |                                              |                                         |                               |
| сом                                                       | MITED ADJUSTM       | <u>IENTS</u>        |      |                        |                                              |                                         |                               |
|                                                           | 419420              | 62199               | OTO  | \$0                    | -10,000.00                                   | -10,000.00                              | External Marketing Services   |
|                                                           | 410420              | 62245               | OTO  | ¢0                     | -6.000.00                                    | -6.000.00                               | Computers for 3 new employees |

| 419420 | 62245 | OTO | \$0 | -6,000.00  | -6,000.00  | Computers for 3 new employees |
|--------|-------|-----|-----|------------|------------|-------------------------------|
| 419420 | 62499 | OTO | \$0 | -3,000.00  | -3,000.00  | Conference Travel             |
| 419420 | 62899 | OTO | \$0 | -75,000.00 | -75,000.00 | Truck                         |
| 419421 | 62199 | OTO | \$0 | 10,000.00  | 10,000.00  | External Marketing Services   |
| 419421 | 62245 | OTO | \$0 | 6,000.00   | 6,000.00   | Computers for 3 new employees |
| 419421 | 62499 | OTO | \$0 | 3,000.00   | 3,000.00   | Conference Travel             |
| 419421 | 62899 | OTO | \$0 | 75,000.00  | 75,000.00  | Truck                         |
|        |       |     |     |            |            |                               |

- i. The adjustment shows the commitments and cannot be edited.
- ii. You can add an approver if someone needs to look it over before being processed.
- iii. You will need to move it forward to be processed just like any other adjustment.